## ขั้นตอนการสมัครสมาชิกเข้าใช้งานระบบ MIS

 เข้าไปที่ https://mis.srru.ac.th จะ ปรากฏหน้าของระบบ MIS และคลิ๊กที่ ปุ่มลงทะเบียน เพื่อลงทะเบียนสมาชิก

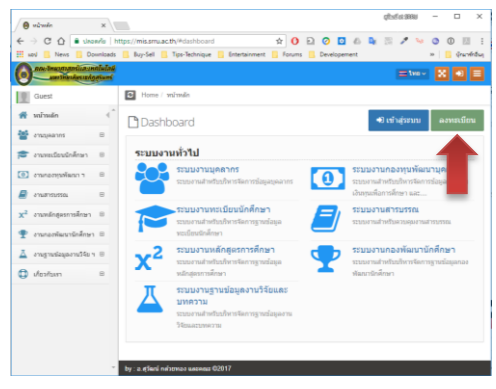

 ทำการป้องข้อมูลการลงทะเบียนสมาชิก ให้ครบถ้วนทุกช่อง และคลิ๊กที่ปุ่ม ลงทะเบียนดังรูป

| 😝 Register - Smart SARU 🛛 🛪                                          |                                            |      |                         | 400    | ar perio |       | -              |    |
|----------------------------------------------------------------------|--------------------------------------------|------|-------------------------|--------|----------|-------|----------------|----|
| C  In threads https://mis.smuac                                      | Bhiragistor<br>Tipo-Technique 🧧 Entertainm | tr 🖸 | Development             | ndoud? | 1 w      | 0 .   | ©   <br>  <br> | 00 |
|                                                                      |                                            |      | 9                       | avt =  | nhém     | •     | หลังแล้ง       |    |
| MIS SRRU                                                             | -                                          |      | តសាលរើសា                |        |          |       |                |    |
| ระบบสัดการฐานข้อมูลสารสายเทศทางการ<br>ศึกษา มหาวิทยาลัอราชภัฏสวินทร์ | 0                                          |      | abod@smuacth            |        |          |       | 1              |    |
|                                                                      |                                            |      |                         |        |          |       | 8              |    |
| a tha faithead water                                                 | - Charles                                  |      |                         |        |          |       | 8              |    |
|                                                                      | -                                          |      | est                     |        | nlar     |       |                |    |
|                                                                      |                                            |      | vega                    | •      | 1-2345-6 | 191-2 | *              |    |
|                                                                      |                                            |      | ມທາວັດມາລົມການລົງສຸຈີນາ | 4      |          |       | •              |    |
|                                                                      |                                            |      | คณะปีขอวสาสะร์และเพล    | islað. |          |       | 0              |    |
|                                                                      |                                            |      |                         |        |          | amo   | des            | 1  |

 จากนั้น ระบบจะแจ้งให้ทราบว่าระบบ ได้ทำการสร้างผู้ใช้เรียบร้อยแล้ว และให้ ท่านตรวจสอบ E-mail ของท่านเพื่อทำ การยืนยันตัวตน

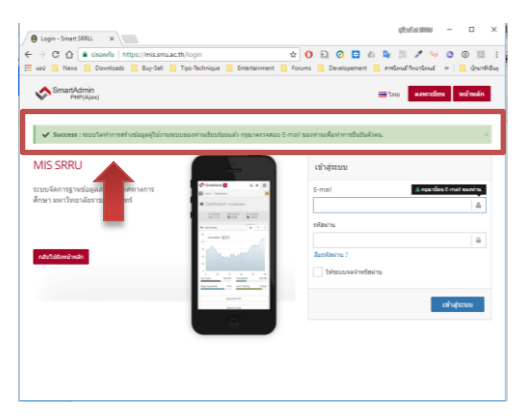

 ตรวจสอบกล่องจดหมายที่ระบุไว้ใน ขั้นตอนลงทะเบียน จะพบ E-mail เข้า จากระบบ MIS และทำการเปิดจดหมาย ดังรูป

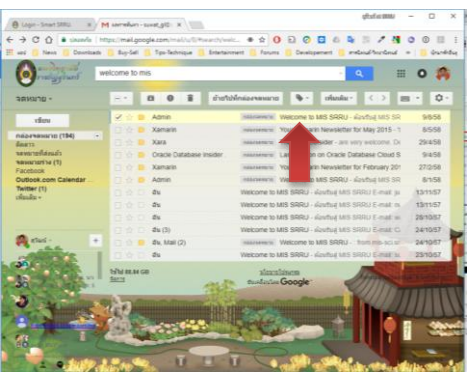

 ทำการยืนยันตัวตนโดยการคลิ๊กที่คำว่า "คลิ๊กที่นี้" ดังรูป

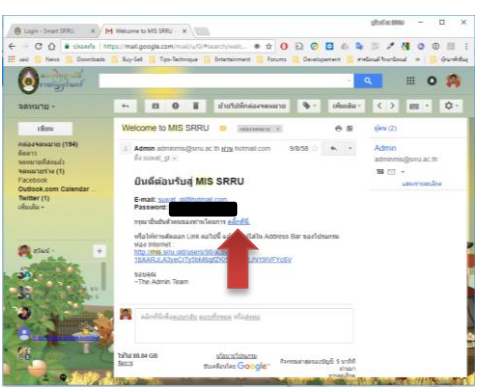

 หลังจากยืนยันตัวตนเรียบร้อยแล้ว จะ พบหน้าจอเข้าใช้งานระบบดังรูป ให้ ท่านใช้ E-mail และ รหัสผ่านที่กำหนด ไว้ในขั้นตอนลงทะเบียนเพื่อเข้าใช้ระบบ

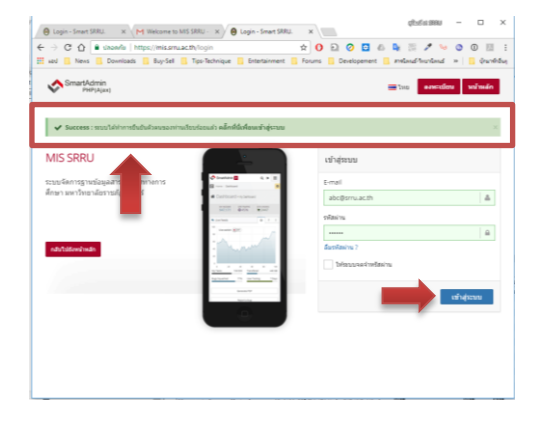